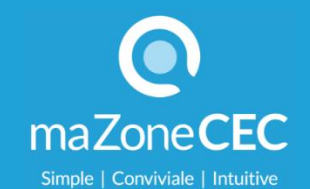

## Passez dès maintenant à la nouvelle version de maZoneCEC

Le 10 octobre prochain, tous les utilisateurs des ouvrages numériques CEC devront passer à la nouvelle version de la plateforme maZoneCEC. Pour faciliter l'appropriation des compléments numériques de votre collection, nous vous recommandons fortement de **passer dès maintenant à la nouvelle version de maZoneCEC** et de profiter de tous ses avantages :

- Présentation visuelle plus épurée et plus moderne
- Bibliothèque repensée pour faciliter le repérage et la consultation
- Surface de travail optimisée
- Gestion simplifiée des groupes et des exercices interactifs
- Plus besoin de télécharger Adobe Flash Player

## Comment passer à la nouvelle version de maZoneCEC?

## Sur ordinateur (PC ou Mac)

- 1. Accédez à la page d'accueil en inscrivant <u>mazonecec.com</u> dans la barre d'adresse de votre navigateur **Chrome** (si vous accédez à votre compte dans l'ancienne version, vous devez cliquer sur le bouton « Déconnexion »).
- 2. Cliquez sur le bouton « Passer à la nouvelle version » en haut à droite de la page d'accueil et suivez les étapes.

## Sur tablette (iPad)

- 1. Migrez d'abord votre compte à la nouvelle version en suivant la procédure précédente **Sur ordinateur (PC ou Mac)**
- 2. Sur votre tablette, allez dans l'App store.

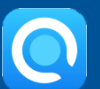

Téléchargez l'application maZoneCEC 2.0.
Prévoyez un délai pour le téléchargement de vos contenus.

Pour toute question concernant la procédure d'accès à la nouvelle version de maZoneCEC, veuillez contacter notre service de **soutien technique au 1 800 363-0494, poste 3** ou envoyer une demande d'information à **support@mazonecec.com**.